# OQ<sup>®</sup> Analyst Technology Training

# Prepared by MEASURES

## **OQ**<sup>®</sup> Analyst Overview

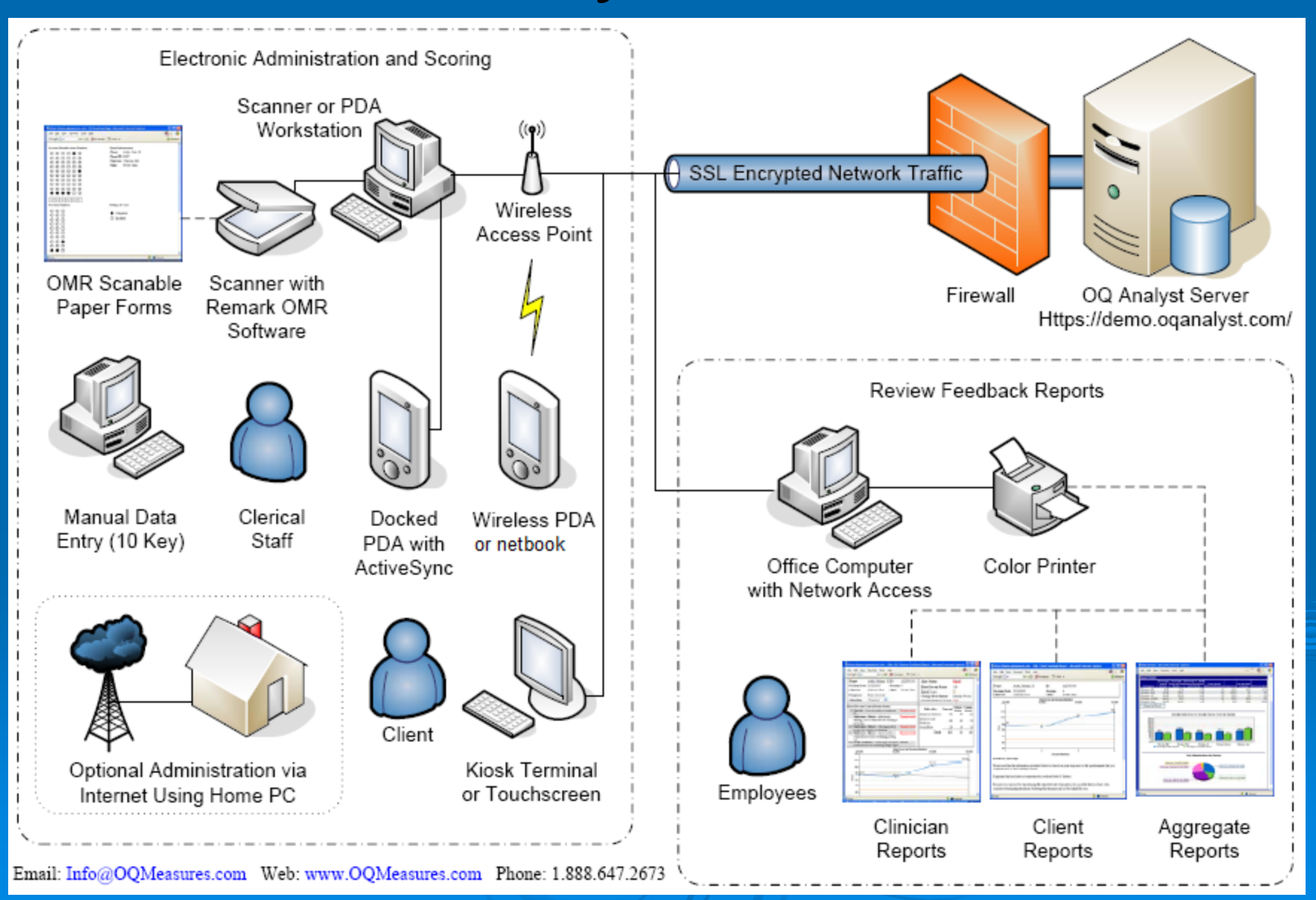

Accessing OQ-Analyst **OQ Analyst Login URL:** Https://Maine.oganalyst.com/oga Maine Private Demo Site: (Used for Testing) Https://demo.oganalyst.com/Maine **Documentation URL:** https://Maine.oganalyst.com/oga/files/

> OQ-Analyst Quick Start User Guide
 > OQ-Analyst Security System Overview
 > OQ-Analyst Full Users Guide

### **OQ-Analyst Instrument Overview**

| Instrument                                                                                | Number of<br>Items | Completed<br>By      | Change<br>Metrics | Treatment<br>Failure<br>Alerts | Community<br>Normative<br>Score Range | Clinical Score<br>Range |
|-------------------------------------------------------------------------------------------|--------------------|----------------------|-------------------|--------------------------------|---------------------------------------|-------------------------|
| <b>OQ<sup>®</sup> 45.2 ME</b> – adult outcome measure (ages 18+, English and Spanish)     | 45                 | Self                 | $\checkmark$      | $\checkmark$                   | 0 to 63                               | 64 to 180               |
| <b>SOQ 2.0 ME</b> – outcome measure for clients with serious mental illness (SMI or SPMI) | 45                 | Self or<br>Clinician | $\checkmark$      |                                | 0 to 59                               | 60 to 180               |
| DIG Adult Survey                                                                          | 54                 | Self                 |                   |                                | -                                     | -                       |
| DIG Youth/Family Survey                                                                   | 41                 | Parent               |                   |                                | -                                     | -                       |
| RAS                                                                                       | 22                 | Self                 |                   |                                | -                                     | -                       |

•Change Metrics – refers to an outcome measure's ability to use a Reliable Change Index (RCI) and cutoff score to define standards for clinically significant change achieved during mental health treatment (i.e. classifying patient change as—recovered, improved, no change or deterioration).

•**Treatment Failure Alerts** – refers to an outcome measure's ability to use rational or empirically-based algorithms to detect possible treatment failures and alert clinicians accordingly.

### **Instruments Continued**

| Instrument                                                                    | Number of<br>Items | Completed By | Description                                                       |
|-------------------------------------------------------------------------------|--------------------|--------------|-------------------------------------------------------------------|
| <b>Y-OQ<sup>®</sup> 2.01</b> – youth outcome measure (ages 4-17)              | 64                 | Parent       |                                                                   |
| <b>Y-OQ<sup>®</sup> 2.0 SR</b> – youth outcome measure (ages 12-18)           | 64                 | Self         | Both the long and short youth outcome                             |
| <b>Y-OQ<sup>®</sup> 30.2</b> – omni-form youth outcome measure (ages 4-17)    | 30                 | Parent       | questionnaires will be available for evaluation during the pilot. |
| <b>Y-OQ<sup>®</sup> 2.0 SR</b> – onmi-form youth outcome measure (ages 12-18) | 30                 | Self         |                                                                   |

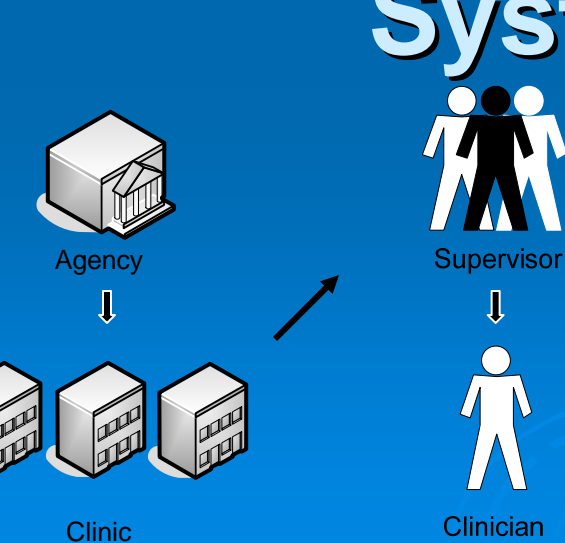

### **System Hierarchy**

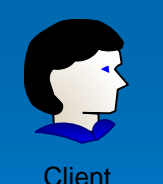

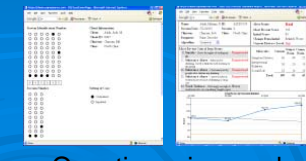

Questionnaires and Feedback Reports State – CBHS / OAMHS Agency – Provider Base Locations Clinic - Sub Locations Supervisor Clinician - Clinician or Caseworker Client - Consumer

# **OQ Analyst Security Overview**

User Roles: Clerical, Clinician, Supervisor, Corporate

Access Levels: Not Assigned, Standard User, Administrative, Executive User, System Admin

|                              | Assigned<br>to client      | Assigned<br>to client | Vi                                   | ew               | Admin<br>question                 | ister<br>naires |                                   | View repor       | ts                   | Edi              | it                    |
|------------------------------|----------------------------|-----------------------|--------------------------------------|------------------|-----------------------------------|-----------------|-----------------------------------|------------------|----------------------|------------------|-----------------------|
|                              | as<br>primary<br>clinician | as<br>supervisor      | Clients<br>at<br>clinic <sup>1</sup> | Their<br>clients | Clients<br>at clinic <sup>1</sup> | Their clients   | Clients<br>at clinic <sup>1</sup> | Their<br>clients | Aggregate<br>reports | Questionnaire    | Client<br>information |
| Clinician,<br>Standard User  | х                          |                       |                                      | x                |                                   | x               |                                   | x                |                      | $\mathbf{X}^2$   |                       |
| Clinician,<br>Administrator  | х                          |                       | х                                    | х                | х                                 | х               | х                                 | х                | х                    | $\mathbf{X}^2$   | х                     |
| Supervisor,<br>Standard User | х                          | х                     |                                      | х                |                                   | х               |                                   | х                |                      | $\mathbf{X}^2$   |                       |
| Supervisor,<br>Administrator | x                          | x                     | x                                    | x                | x                                 | х               | x                                 | x                | х                    | $\mathbf{X}^2$   | х                     |
| Clerical,<br>Standard User   |                            |                       | x                                    |                  | x                                 |                 | x                                 |                  |                      |                  |                       |
| Clerical,<br>Administrator   |                            |                       | х                                    |                  | х                                 |                 | х                                 |                  | х                    | X <sup>2</sup> . | х                     |
| Corporate,<br>Executive      |                            |                       |                                      |                  |                                   |                 |                                   |                  | х                    |                  |                       |
| Corporate,<br>System Admin   |                            |                       | х                                    |                  | x                                 |                 | х                                 |                  | х                    | х                | х                     |

1: Employees can be assigned to multiple clinics.

2: Questionnaire data can only be edited prior to the lock-out period (default is 7 days.)

### **OQ-AHS Administration Methods**

|                                | PDA                                                                                               | Netbook                                                                                                  | Kiosk                                                                       | Manual Entry<br>(10-Key)                                               | Custom - WSI<br>InsertQuestionnaire                                                                        |
|--------------------------------|---------------------------------------------------------------------------------------------------|----------------------------------------------------------------------------------------------------|-----------------------------------------------------------------------------|------------------------------------------------------------------------|----------------------------------------------------------------------------------------------------|
| Description                    | Handheld PDAs using<br>OQ Analyst Pocket PC<br>Edition                                            | Small laptop using<br>OQ Analyst Netbook<br>Software                                                     | Computer Terminal or<br>Touch-screen setup in<br>waiting area               | Paper<br>administration with<br>manual data entry<br>by clerical staff | Custom<br>administration with<br>raw data sent to OQ<br>Analyst for reports                                |
| Hardware                       | Windows Mobile PDA<br>(PALM not supported)                                                        | HP Mini,<br>Asus Eee PC,<br>or Dell Mini<br>recommended                                                  | Desktop, Terminal, or<br>Tablet PC and an<br>active Internet<br>connection  | Standard PC,<br>Uses same paper<br>forms as scanner<br>method          | Can use any custom<br>hardware setup<br>(PDA, PC, Tablet)                                                  |
| Software                       | Microsoft Compact<br>.Net Framework, OQA<br>PDA Software,<br>Microsoft ActiveSync<br>(Optional)   | Windows XP or<br>Windows 7<br>(Any version)                                                              | Internet Explorer or other web browser                                      | Internet Explorer or other web browser                                 | Uses custom software<br>and OQA Web<br>Service Interface<br>(WSI) API                                      |
| Estimate<br>Equipment<br>Costs | \$300 - \$450 for HP<br>iPAQ PDA<br>(Wireless or using<br>desktop cradle)                         | \$300-\$400 depending<br>on model and<br>configuration                                                   | None using existing,<br>\$1700 WebDT Tablet,<br>\$600 Dell Touch-<br>screen | None when using<br>existing computer<br>hardware                       | Unknown<br>(Requires software<br>development work by<br>your IT Staff)                                     |
| Volume                         | Recommend 1 PDA for<br>every 5 clinicians at a<br>clinic location. Can be<br>used in offline mode | Recommend 1<br>Netbook for every 5<br>clinicians at a clinic<br>location. Can be used<br>in offline mode | Recommend 1-3<br>kiosks setup per clinic<br>location depending on<br>volume | Requires 1-5<br>minutes per<br>questionnaire to<br>enter data manually | Allows<br>administration to be<br>streamlined into<br>existing IT systems<br>and current intake<br>process |

- > PDA Setup (15 Minutes):
  - Download software directly to device using Internet Explorer on PDA
  - <u>HTTPS://Maine.oqanalyst.com/OQA/PDA/</u>
  - PDA Kiosk software can be used to lockdown the device
  - See documentation site for more information on PDA setup
- Netbook Setup (15 Minutes):
  - Download software directly to device using Internet Explorer or copy files from network or USB flash drive.
  - <u>HTTPS://Maine.oqanalyst.com/OQA/Netbook/</u>
  - Use Windows Group Policy or replacement shell to lockdown device
  - See documentation site for more information. NOTE: The Netbook software is based on the PDA software, so the PDA documentation has more information as well.
- Kiosk Setup for Desktop, Laptop, or Netbook (15 Minutes):
  - Setup computer terminal to be used as Kiosk computer
  - <u>HTTPS://Maine.oganalyst.com/OQA/Kiosk/</u>
  - Use Windows Group Policy or replacement shell to lockdown device
  - See documentation site for more information on Kiosk setup NOTE: Kiosk requires active network connection and Internet Explorer

#### PDA / Netbook Administration

| Q@ -Analyst < 8:28<br>OQ® -Analyst < 8:28<br>OQ® -Analyst<br>Pocket PC Edition<br>The system data on this device is                                                  | OQA@ - Identify Client       ◄€ 8:28         Identify Client       Medical Record Number:         1234       Birthdate (MM/DD/YYYY): | Image: Contract of the second second sec |
|----------------------------------------------------------------------------------------------------|----------------------------------------------------------------------------------------------------|----------------------------------------------------------------------------------------------------|
| current as of 1/4/2007 7:37 AM for:<br>Valley Mental Health.<br>Administer Questionnaire<br>Upload Client Responses<br>Review Questionnaires<br>Download System Data | 10/12/1970       Clnic:       Clnic A       Instrument:       OQ®-45.2       Setting of Care:       Outpatient       Vext>           | how you have been feeling. Read each<br>item carefully and blacken the oval<br>which best describes your current<br>situation. For this questionnaire, work is<br>defined as employment, school,<br>housework, volunteer work, etc.                                                                                                    |
| Version 4.06.2 OQ Measures Settings                                                                                                    |                                                                                                    | Start Cancel                                                                                                    |

PDA Administration screenshots are shown above, but the Netbook administration software is very similar and uses the same administration process. PDA software requires a Windows Mobile based device. Netbook requires Windows XP or 7.

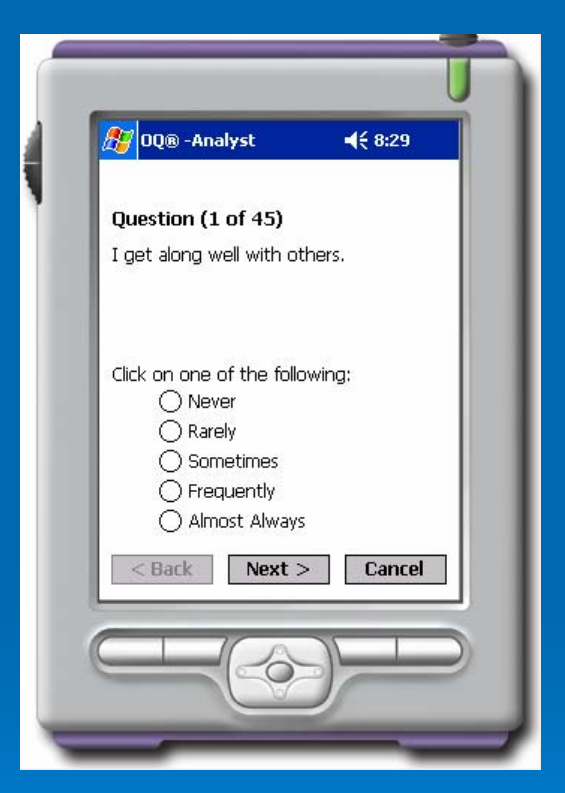

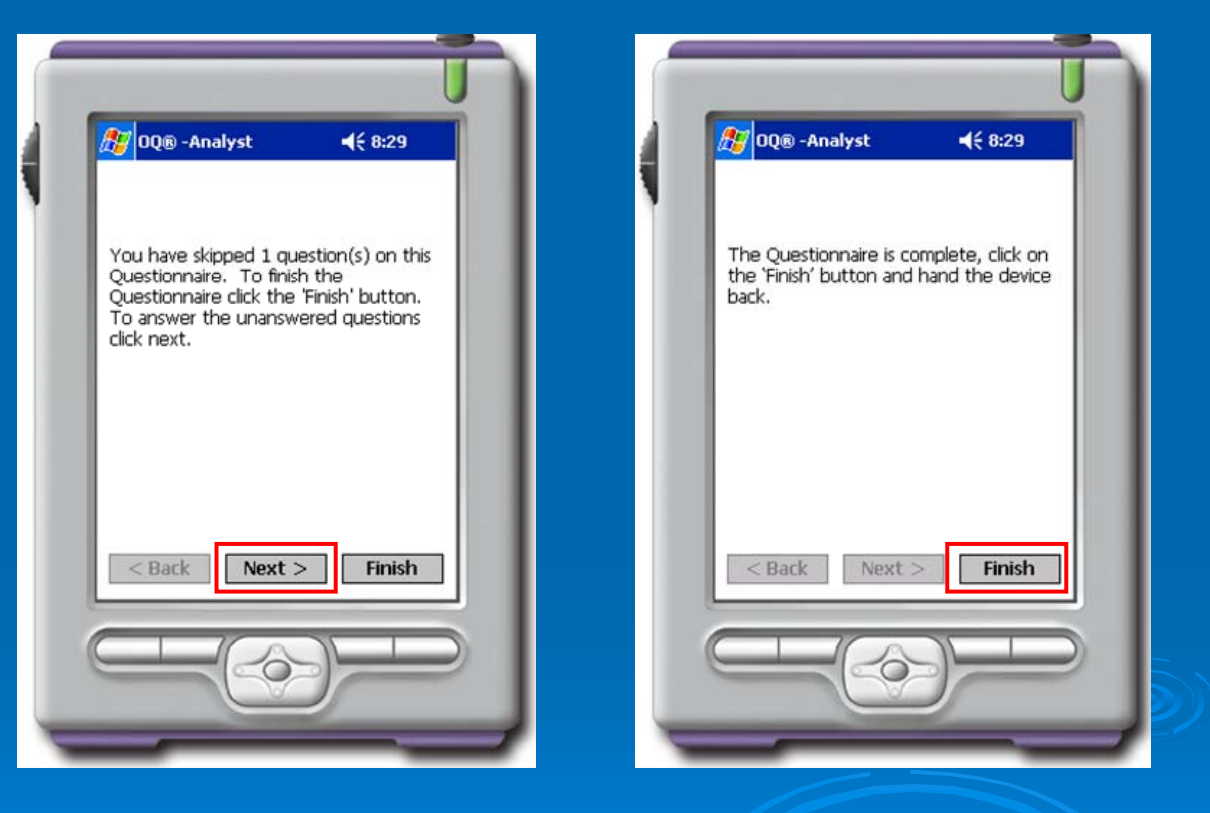

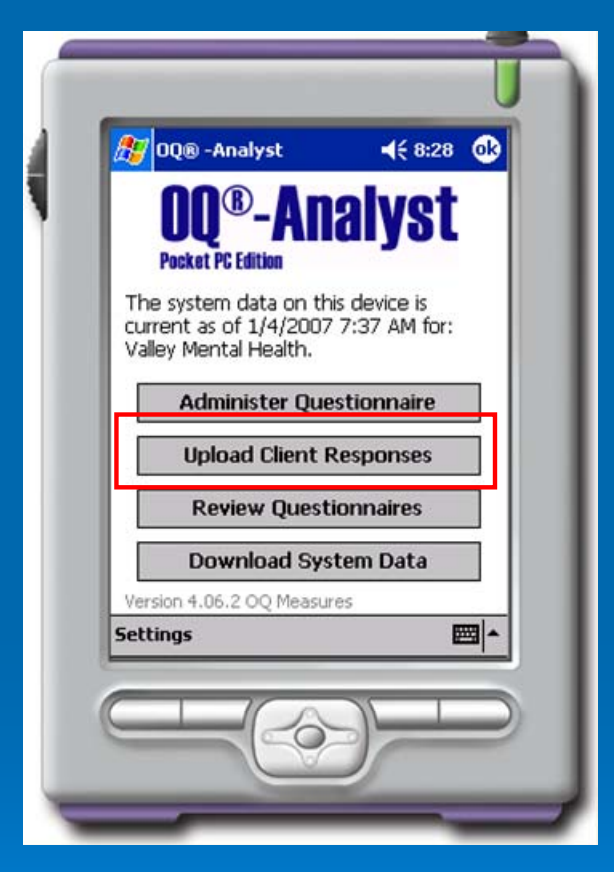

| Please Logon ◀€ 8:30       |   |
|----------------------------|---|
| OQ®-Analyst                |   |
| Please Logon               |   |
| User Name:<br>Password:    |   |
| Logon Cancel               |   |
| Review Questionnaires      |   |
| Download System Data       |   |
| Version 4.06.2 OQ Measures | - |
|                            |   |
|                            |   |
|                            | _ |

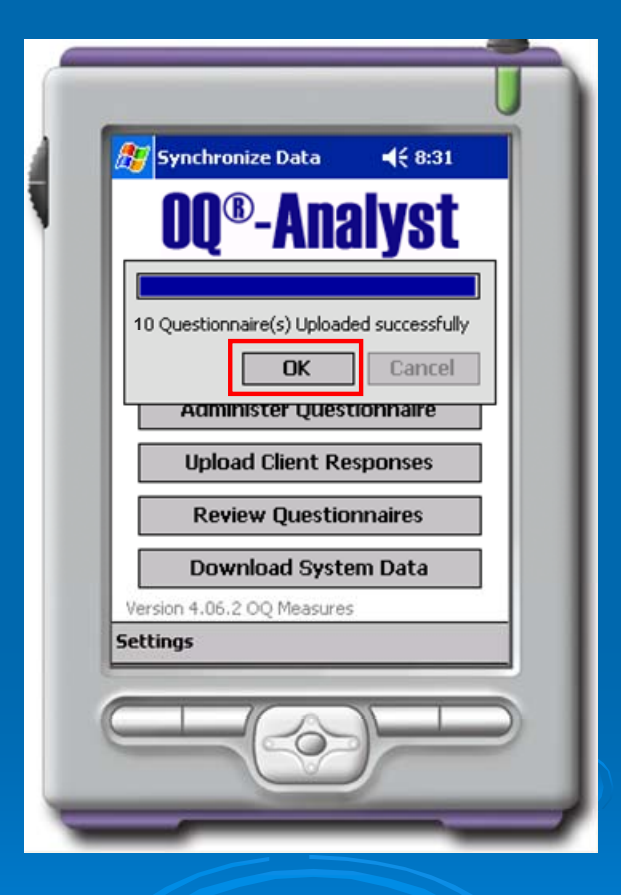

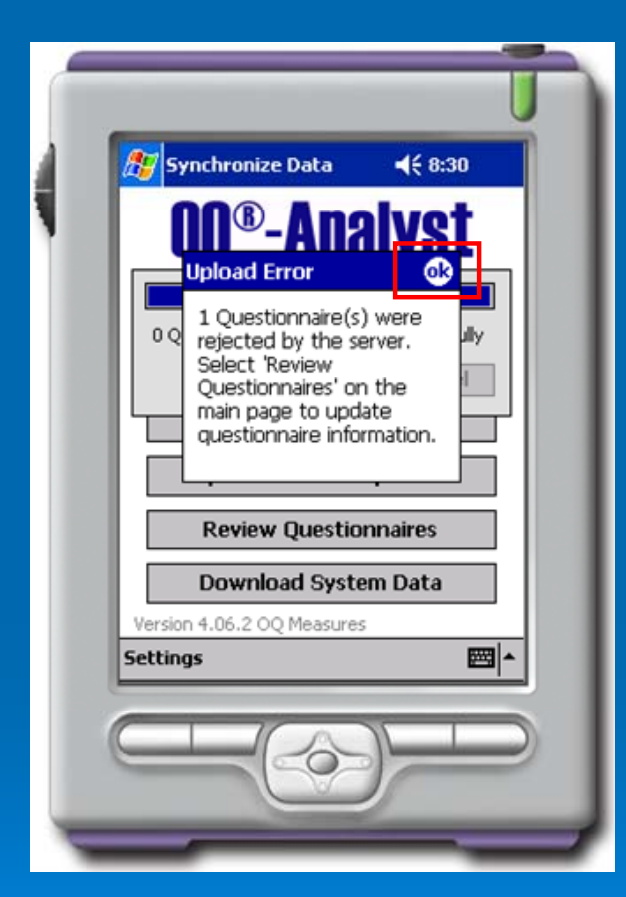

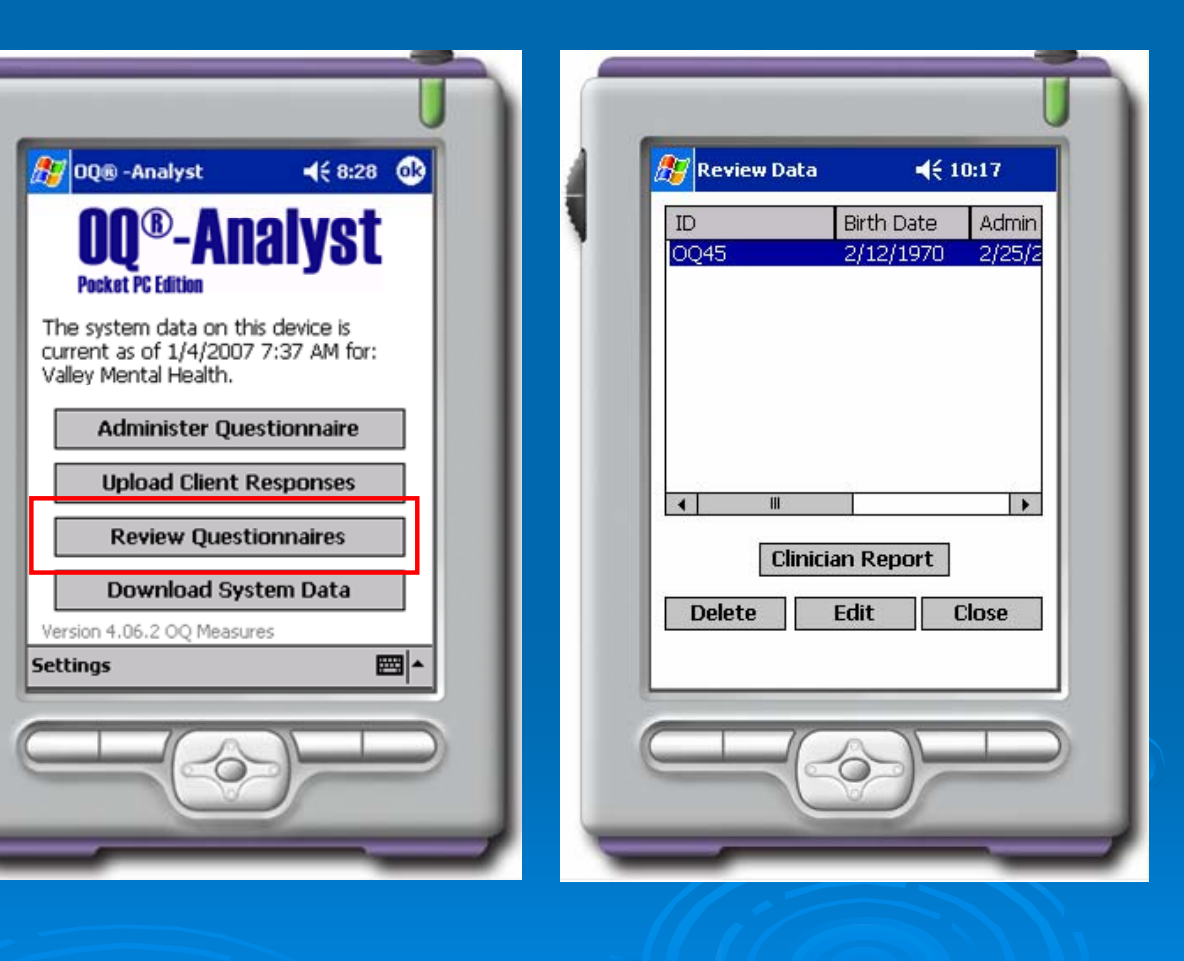

### PDA / Netbook Clinician Report (Offline)

| ID:<br>Birthdata:                                                                                                    | OQ45<br>2/12/1070                                                                                        |
|----------------------------------------------------------------------------------------------------|----------------------------------------------------------------------------------------------------|
| Admin Date:<br>Session #:<br>Sinic:<br>Setting of Care:<br>nstrument:<br>Score:<br>Distress Level:<br>Completed By:<br>Inanswered<br>Questions: | 2/12/19/0<br>2/25/2008 10:17 AM<br>3<br>Clinic A<br>: Setting of Care A<br>OQ®-45.2<br>100<br>NA<br>Self |
| Summary Critical I                                                                                                    | tems Scoring                                                                                             |

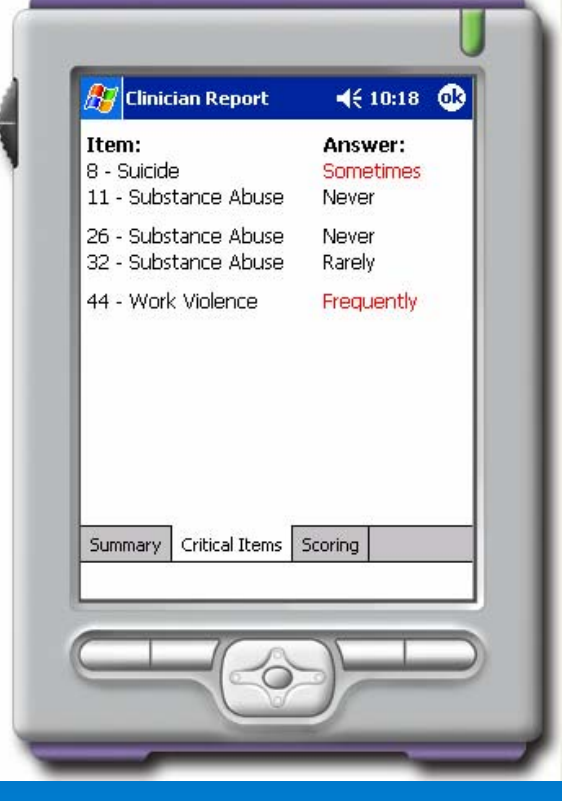

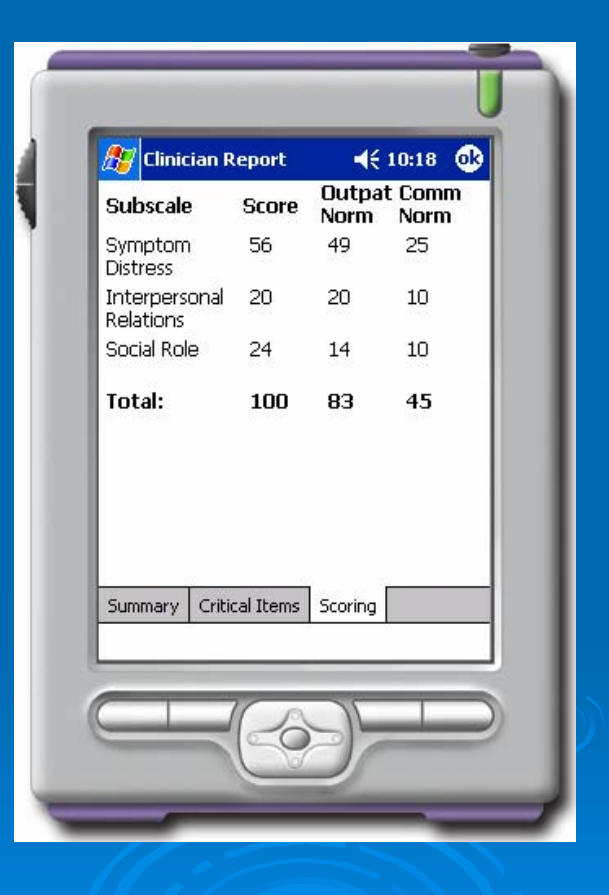

#### Paper and Pencil Administration

Outcos

Develo Micha and Gary 1 © Cup Profes Servic All Ri Licens Uses

Contas AME PROF CREI SERV PO In Doese е-ма APCS WEE: WWW TOLL SCOR FAX:

| 🖉 OQ® Analyst - Windows Internet Explor                      | er                                                                                                    |
|--------------------------------------------------------------|----------------------------------------------------------------------------------------------------|
| G 🔾 🗢 🔍 https://demo.oqanalyst.                              | com/oqahs/Default.aspx?ST=-147603191                                                                                                    |
| 🖌 Favorites 🛛 🛛 OQ® Analyst                                  |                                                                                                    |
| <b>M® Analyst</b>                                            |                                                                                                    |
| Home Administer Questionnaire                                | es Reporting Management Preferences                                                                                                    |
| Review Questionnaires   New Question                         | naire                                                                                                    |
| Client Search                                                | Questionnaire Options                                                                                                    |
| Search                                                       | To review questionnaires, please enter a last name, par                                                                                                    |
|                                                              | To review questionnaires please search for one of the fo                                                                                                    |
| Show Info                                                    | <ul> <li><u>Last Name</u> - i.e. searching for Jones will return al</li> <li><u>Partial Last Name</u> - i.e. searching for Sm will retu</li> <li><u>Medical Record Number</u> - i.e. searching for a spe</li> </ul> |
|                                                              | Once the list at the left contains clients then select a clie                                                                                                    |
| Currently Selected Client:                                   |                                                                                                    |
| Name: NA                                                     |                                                                                                    |
| Med Record #: NA<br>Birth Date: NA                           |                                                                                                    |
| Gender: NA                                                   |                                                                                                    |
| Default Instrument: <b>NA</b>                                |                                                                                                    |
| Questionnaire Scan Forms:                                    |                                                                                                    |
| ASC English<br>ASC Spanish                                   |                                                                                                    |
| BPRS English                                                 |                                                                                                    |
| <u>OQ-45.2 English</u><br><u>OQ-45.2 Spanish</u>             |                                                                                                    |
| <u>OQ-30.2 English</u><br><u>OQ-30.2 Spanish</u>             |                                                                                                    |
| <u>SOQ-2.0 Enqlish</u><br>SOQ-2.0 Spanish                    |                                                                                                    |
| YOQ-2.01 English<br>YOQ-2.01 Spanish                         |                                                                                                    |
| YOQ-2.01 Self Report English<br>YOQ-2.01 Self Report Spanish |                                                                                                    |
| <u>YOQ-30.2 English</u><br><u>YOQ-30.2 Spanish</u>           |                                                                                                    |
| YOQ-30.2 Self Report English                                 |                                                                                                    |

| utcome Questionnaire (                            | 0Q <sup>0</sup> -45.2) Name:                                       | Date: | /<br>Never | / Rarely 5 | ionelines | Frequends | Almost |
|---------------------------------------------------|--------------------------------------------------------------------|-------|------------|------------|-----------|-----------|--------|
|                                                   | 1. Let slore well with others                                      |       | 0          | 0          | 0         | 0         | 0      |
|                                                   | 2. I time staickly                                                 |       | 0          | 0          | 0         | 0         | 0      |
|                                                   | 3. I feel no interest in things.                                   |       | ō          | ō          | ō         | õ         | ō      |
|                                                   | 4. I feel stressed at work/school                                  |       | 0          | 0          | 0         | 0         | 0      |
| Instructions:                                     | 5. I blame myself for things                                       |       | 0          | 0          | 0         | 0         | 0      |
| Looking back over                                 | 6. I fed initiated                                                 |       | 0          | 0          | 0         | 0         | 0      |
| the last week,                                    | 7. I feel unherpy in my marriage/significant relationship          |       | 0          | 0          | 0         | 0         | 0      |
| us understand how                                 | 8. I have thoughts of ending my life                               |       | 0          | 0          | 0         | 0         | 0      |
| you have been                                     | 9. I fed weak                                                      |       | 0          | 0          | 0         | 0         | 0      |
| feeling. Read each                                | 10. I feel feefal.                                                 |       | 0          | 0          | 0         | 0         | 0      |
| item carefully and fill<br>the sizele correlately | 11. After heavy drinking, I need a drink the next morning to get   |       | ō          | ō          | ō         | õ         | ō      |
| under the category                                | going. (If you do not drink, mark "never")                         |       |            |            |           |           |        |
| which best describes                              | 12. I find my work/school satisfying                               |       | 0          | 0          | 0         | 0         | 0      |
| your current                                      | 13. I am a happy person                                            |       | 0          | 0          | 0         | 0         | 0      |
| situation. For this                               | 14. I work/study too much.                                         |       | 0          | 0          | 0         | 0         | 0      |
| questionnaire, work<br>is defined as              | 15. I feel worthless.                                              |       | 0          | 0          | 0         | 0         | 0      |
| employment, school,                               | 16. I am concerned about family troubles                           |       | 0          | 0          | 0         | 0         | 0      |
| housework, volunteer                              | 17. I have an unfulfilling sex life                                |       | 0          | 0          | 0         | 0         | 0      |
| work, and so forth.                               | 18. I feel longly.                                                 |       | Ō          | ō          | 0         | 0         | ō      |
|                                                   | 19. I have froment arguments                                       |       | 0          | 0          | 0         | 0         | 0      |
|                                                   | 20. I feel loved and wanted                                        |       | Ō          | ō          | Ō         | 0         | ō      |
|                                                   | 21. I oniov my apare time.                                         |       | 0          | 0          | 0         | 0         | 0      |
|                                                   | 22. Dave difficulty concentrating                                  |       | 0          | 0          | 0         | 0         | 0      |
| $\frown$                                          | 23. I feel hopelens about the future                               |       | õ          | õ          | õ         | õ         | õ      |
| Developed by                                      | 24. [ like myself                                                  |       | 0          | 0          | 0         | 0         | ō      |
| rad                                               | 25. Disturbing throughts come into my mind that I cannot out rid o | 4     | õ          | õ          | õ         | õ         | õ      |
| Gary M. Burlingame, Ph.D.                         | 26. I feel annoved by people who criticize my drinking (or drug u  |       | õ          | õ          | õ         | õ         | õ      |
| D Cupyright 1996 American                         | (If not applicable, mark "never")                                  | ,     | -          | -          | -         | -         | -      |
| Professional Credentialing<br>Services LLC.       | 27. I have an upset stornach                                       |       | 0          | 0          | 0         | 0         | 0      |
| All Rights Reserved.                              | 28. I am not working/studying as well as I used to                 |       | 0          | 0          | 0         | 0         | 0      |
| License Required For All                          | 29. My heart pounds too much                                       |       | 0          | 0          | 0         | 0         | 0      |
|                                                   | 30. I have trouble getting along with friends and close acquaintan |       | 0          | 0          | 0         | 0         | 0      |
| For More Information<br>Contact:                  | 31. I am satisfied with my life                                    |       | 0          | 0          | 0         | 0         | 0      |
| A REPORT AND                                      | 32. Dave trouble at work/achool because of drinking or drug use    |       | 0          | 0          | 0         | 0         | 0      |
| PROFESSIONAL                                      | (If not applicable, mark "never")                                  |       | -          | -          | -         | -         | -      |
| CREDENTIALING                                     | 33. I feel that something bad is going to happen                   |       | 0          | 0          | 0         | 0         | 0      |
| PO Beg 970354                                     | 34. I have sore muscles                                            |       | 0          | 0          | 0         | 0         | 0      |
| Dress, Uish \$4097-6354                           | 35. I feel afraid of open spaces, of driving, or being on bases,   |       | 0          | 0          | 0         | 0         | 0      |
| E-MAIL:                                           | subways, and so forth.                                             |       | ~          | ~          | ~         | ~         | ~      |
| APCS@OQFAMILY.COM                                 | 36. I feel nervous                                                 |       | 0          | 0          | 0         | 0         | 0      |
| WEE:                                              | 37. I feel my love relationships are full and complete             |       | 0          | 0          | 0         | 0         | 0      |
| TOLL-FREE: 1-898-MII                              | 38. I feel that I am not doing well at work/achool                 |       | 0          | <u>o</u>   | o o       | õ         | o o    |
| SCORE, (1-899-647-2673)                           | 39. I have too many disagreements at work/school                   |       | 0          | 0          | 0         | 0         | 0      |
| AX: 1-800-434-9720                                | 40. I feel something is wrong with my mind                         |       | 0          | 0          | 0         | 0         | 0      |
| J                                                 | 41. I have trouble falling saleep or staying saleep                |       | 0          | 0          | 0         | 0         | 0      |
|                                                   | 42. I feel blue                                                    |       | 0          | 0          | 0         | 0         | 0      |
|                                                   | 43. I am satisfied with my relationships with others               |       | 0          | 0          | 0         | 0         | 0      |
|                                                   | 44. I feel angry enough at work/school to do something I might re  | igret | 0          | 0          | 0         | 0         | 0      |
|                                                   | 45. I have headeches                                               |       | 0          | 0          | 0         | 0         | 0      |

PDF forms for all instruments are available under "Administer Questionnaire" -> "New Questionnaire" Tab and can be printed for clients to complete using Paper/Pencil

### **Kiosk Administration**

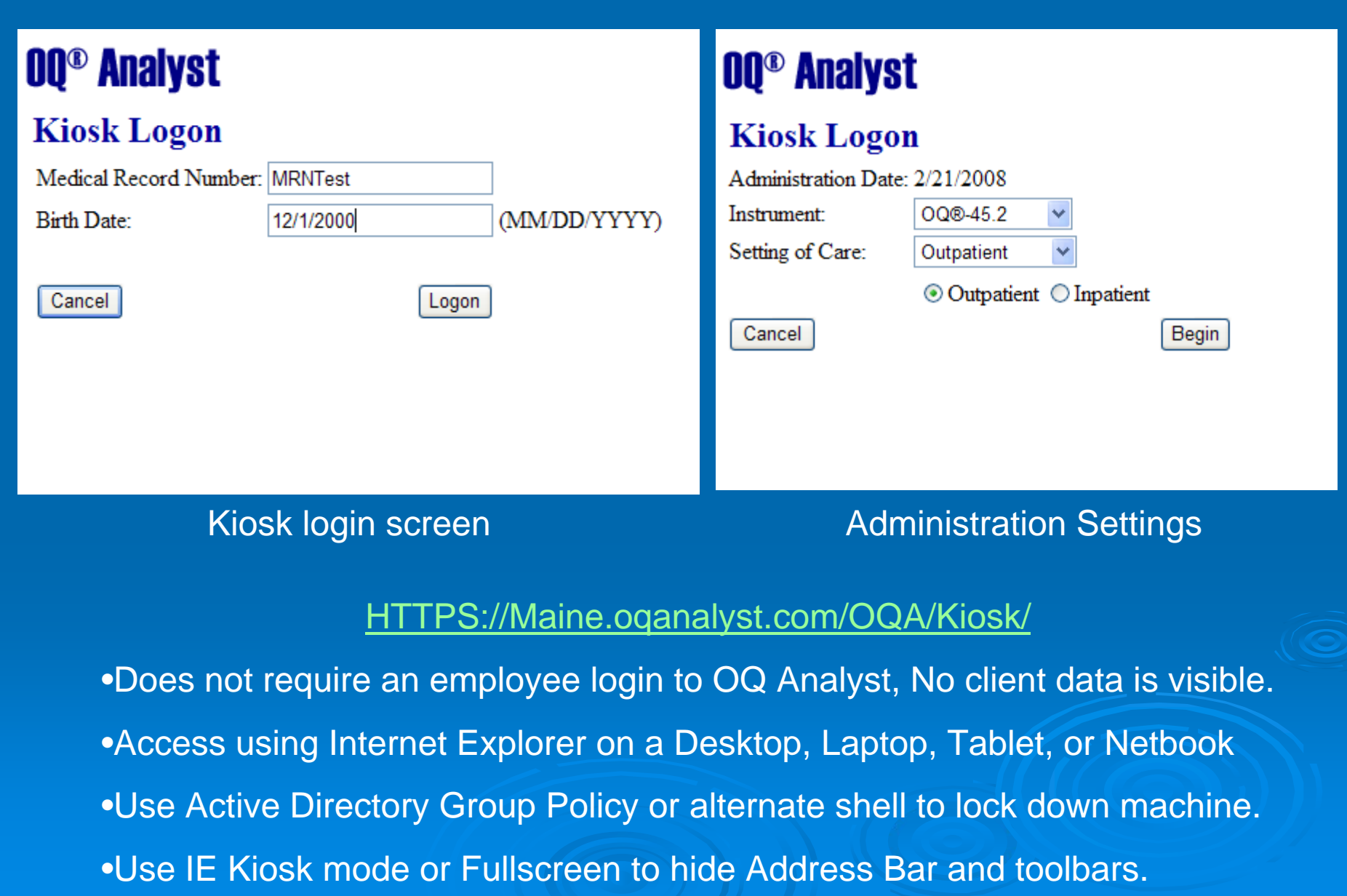

### **Kiosk Administration**

| OQ Analyst Kiosk Questionnaire - Windows Internet Explorer                                                                                                    | 20000 B 8 8 8 9 9 9 9 9 9 9 9 9 9 9 9 9 9 9 9                                                                                                   | T                    |
|----------------------------------------------------------------------------------------------------|----------------------------------------------------------------------------------------------------|----------------------|
| CO v III https://demo.oqanalyst.com/oqahs/kiosk/QuestionFo                                                                                                    | orm.aspx 🔻 🔒                                                                                                    | 🗟 😽 🗙 🚼 Google       |
| 🚖 Favorites 🛛 🔍 OQ Analyst Kiosk Questionnaire                                                                                                    |                                                                                                    | 🗄 <b>-</b> 🗟 - 🖃 🖶 - |
| <b>OQ®</b> Analyst<br>General Instructions: Looking back over the<br>understand how you have been feeling. Read<br>oval which best describes your current situat<br>defined as employment, school, housework, | e last week, including today, help us<br>d each item carefully and blacken the<br>tion. For this questionnaire, work is<br>volunteer work, etc. |                      |
| Question number 1 of 45<br>I get along well with others.                                                                                                    |                                                                                                    |                      |
| <ul> <li>Never</li> <li>Rarely</li> <li>Sometimes</li> <li>Frequently</li> <li>Almost Always</li> </ul>                                                                                                    |                                                                                                    |                      |

Cancel Next Finish

# **OQ** Analyst Documentation

Links at bottom of Home Page:

#### Announcements and Links

- 09/06/2007 <u>00-AHS Overview</u>
- 09/05/2007 OQ-AHS Instrument Overview
- 09/04/2007 <u>00-AHS Quick Start User Guide</u>
- 03/26/2007 <u>OQ-AHS Documentation site</u>
- https://Maine.oqanalyst.com/oqa/files
  - General Information
  - Implementation
  - Kiosk
  - PDA/Netbook
  - Training
  - User Guides
  - WSI (Import/Export)

#### OQ Analyst Documentation Listing

- files 1 files, 6 directories, 12311 KB total.
   General Information 7 files, 1622 KB total
  - OQ Analyst Equipment Specifications 2008JAN18.pdf 24 KB
  - OQ Analyst System Overview 2007OCT08.pdf 248 KB
  - OQ Analyst New PDA Models 2007APR30.pdf 32 KB
  - OQ-AHS Instrument List 2007SEP05.pdf 79 KB
  - OQAHS Administration Methods Screenshots 2008JUL31.pdf 976 KB
  - OQAnalyst All Feedback Reports 2006JUNE28.pdf 202 KB
     OQAnalyst All Feedback Reports 2006AUG00 15 (2 KB)
  - <u>OQAnalyst Initial Feedback Reports 2006AUG08.pdf</u> 62 KB
  - o Implementation 3 files, 1 directories, 195 KB total.
    - Draft Administering the OQ FAQ's.doc 28 KB
    - Draft Clinical Benefits of the OQ FAQ's.doc 30 KB
    - OQA Draft Implementation Guide 2007APR19.doc 135 KB
  - o **PDA** 4 files, 1 directories, 120 KB total.
    - OQ Analyst New PDA Models 2007APR30.pdf 32 KB
    - OQ-AHS PDA Administration Guide 2007JUN19.pdf 15 KB
    - OQ-AHS PDA Installation Instructions Generic 2008APR07.pdf 28 KB
    - PDA Kiosk Setup 2008JUL17.pdf 43 KB
  - o Training 4 files, 1 directories, 4734 KB total
    - Online Training and Orientation video URL.html 0 KB
    - OQAHS Clinician Staff Training 2008APR30.pdf 1696 KB
    - OQAHS IT Staff Training Generic 2008FEB28.pdf 1526 KB
       OQAHS II Staff Training Generic 2008FEB28.pdf 1526 KB
    - OQAHS User Training GENERIC 2008JUL31.pdf 1511 KB
  - o User Guides 4 files, 1 directories, 3993 KB total
    - <u>OQ-AHS Quick Start User Guide 2007JAN23.pdf</u> 232 KB
    - OQ-AHS Security System Chart 2008MAR17.pdf 50 KB
    - OQ-AHS Security System Overview 2007MAR26.pdf 46 KB
       OQ-AHS F # H = 0.11 200012 12 2007HZ
    - OQ-AHS Full Users Guide 200612.pdf 3657 KB
  - o WSI 6 files, 1 directories, 1644 KB total
    - OQ Analyst WSI Full Manual V2 2007OCT24.pdf 132 KB
    - OQ Analyst WSI Specifications V2 2007MAY15.pdf 112 KB
    - OQ Analyst WSI Summary (README FIRST) V2 2008APR18.pdf 80 KB
    - OQ-Analyst Direct Pages 2008SEP19.pdf 67 KB
    - OQ Analyst Raw WSI Overview And Examples 2008MAY08.pdf 1249 KB

# **Technical Support**

#### Process and Responsibilities

- Each Agency will have a Technical and Clinical liaison
- Liaisons will be the first point of contact and they will work with OIT to resolve technical and clinical issues
- OQ Measures will provide OIT with tier 2 support
- OIT Contact Information:
  - Phone: 207-624-7700
  - Email: <u>oit.customer-support@maine.gov</u>
- System wide policies or issues with the pilot will be handled by the Pilot Advisory Group
- > Typical technical issues
  - PDA/Netbook issues with wireless networking (use wired as backup)
  - Popup blockers (Reports open in new window)
  - MRN/DOB do not match the server record
  - MRN already in use (Duplicate or deleted client)
  - Forget password (System Admin can reset)

## Agency Rollout Checklist

> The 5 pilot agencies have now been setup in the software.

- Agency System Admin usernames and passwords will be sent out to the primary agency contact via email.
- Determine Access Level and User Role for employees
  - Standard User vs Administrative access level for clinicians
- Initial client data will be imported by OIT/OQMeasures
- Determine ongoing data importing/exporting needs
- > Administration hardware: procurement and setup
- Setup Employee and Client accounts (Manual or Batch)
- > Pilot Go Live date: February 1<sup>st</sup> 2010

### OQ Analyst Web Service Interface (WSI)

- The WSI allows IT staff to automate the process of importing and exporting data from OQ Analyst using XML based web services
- The WSI includes tools for downloading and displaying data or exporting data to CSV files, an Excel spreadsheet, or Access Database.
  - Not all methods are available in the WSI Reporting Tools
- Web services can be accessed directly from most programming languages (PHP, JAVA, ASP, VBSCRIPT, Microsoft .NET Framework, MSSQL 2005 CLR Stored Procedure, Powershell, Python, Perl)
- A user must be a System Administrator to access the WSI

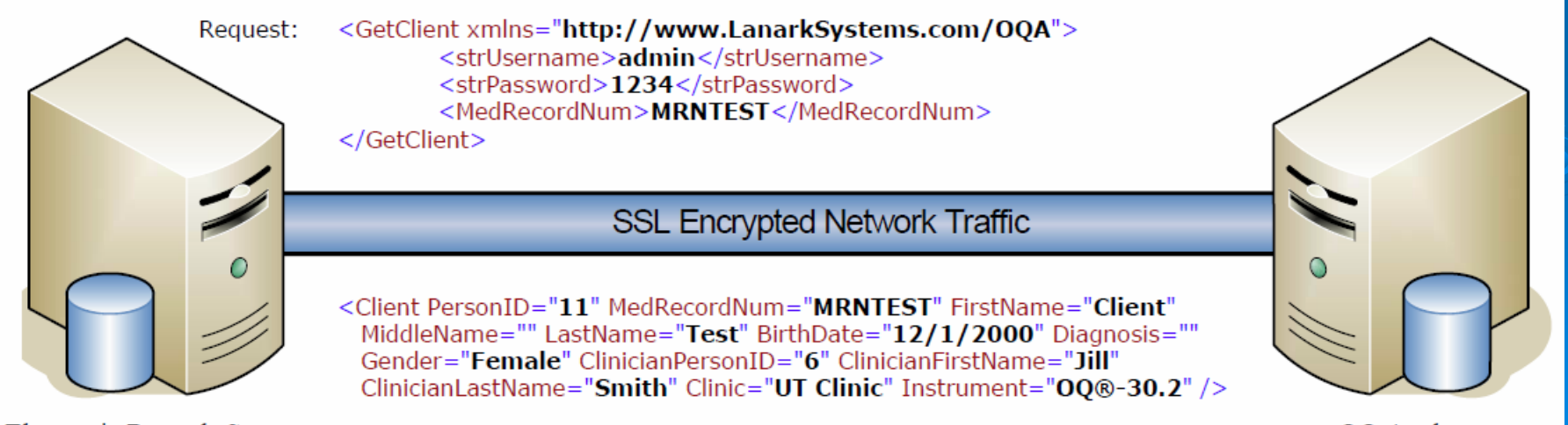

Electronic Records System

OQ Analyst

#### OQ Analyst Web Service Interface (WSI)

| Integration Tasks                                                                                                    | Business Logic ("Glue")                                                                                                    | OQ Analyst WSI Methods                                                                                                    |
|----------------------------------------------------------------------------------------------------|----------------------------------------------------------------------------------------------------|----------------------------------------------------------------------------------------------------|
| Electronic Records (EMR)<br>• Sync record data<br>• Save OQ scores<br>• Streamline workflow<br>Human Resource Systems<br>• Sync employee data<br>Outcomes and Reporting<br>• Import OQ scores<br>• Run custom reports<br>Intake or Scheduling Systems<br>• Streamline account<br>creation and OQ<br>administrations | <ul> <li>Base requirements: <ul> <li>HTTP Get or POST with SSL</li> <li>XML data processing</li> </ul> </li> <li>Recommended - Web service toolkit: <ul> <li>SOAP messaging client</li> <li>WSDL proxy class generator</li> </ul> </li> <li>Languages with web service toolkits: <ul> <li>C/C++</li> <li>Java</li> <li>VBSCRIPT</li> <li>Python</li> <li>Perl</li> <li>PHP</li> <li>.NET - VB, C#, ASP</li> </ul> </li> </ul> | <ul> <li>GetClient</li> <li>GetAllClients</li> <li>GetClinician</li> <li>GetAllClinicians</li> <li>GetAllEmployees</li> <li>GetQuestionnaires</li> <li>InsertQuestionnaires</li> <li>InsertClient</li> <li>UpdateClient</li> <li>GetSecondaryClinicians</li> <li>AddSecondaryClinician</li> <li>InsertEmployee</li> <li>UpdateEmployee</li> <li>GetEmployeeClinics</li> <li>AddClinicToEmployee</li> <li>RemoveClinicFromEmployee</li> </ul> |
| Integration methods:<br>• Batch updates<br>• Trigger based updates<br>• User event updates                                                                                                    | <ul> <li>Microsoft Powershell</li> <li>MS SQL 2005 CLR Stored<br/>Procedure</li> <li>JavaScript</li> </ul>                                                                                                    | <ul> <li>Direct Pages: (parameterized URLs)</li> <li>Kiosk Administration</li> <li>GetClinicianReport</li> <li>GetClientReport</li> <li>GetQuestionniareHistory</li> <li>Get Questionnaire</li> </ul>                                                                                                    |

#### Importing Client Records Example

- > Must be either TAB or comma (, ) delimited
- > Must not contain quotes ( " ) around any data field
- > Header row should be included
- > Columns must be in the following order:
  - Medical Record Number with Agency Prefix Code
  - First Name
  - Middle Name
  - Last Name
  - Birth Date (in MM/DD/YYYY format)
  - Gender (either Male or Female if the input is unrecognized the gender will default to "Unknown")
  - Clinic Name (Must be a valid clinic name in OQ Analyst)
  - Clinician PersonID (Must be a valid ClinicianID)
  - Default Instrument Code (See WSI docs for list of codes)

| Add Client                  |                          |
|-----------------------------|--------------------------|
| Last Name:                  |                          |
| First Name:                 |                          |
| Middle Name:                |                          |
| Medical<br>Record Number:   |                          |
| Birth Date:<br>(MM/DD/YYYY) |                          |
| Gender:                     | Assign Client's Gender 🝷 |
| Diagnosis:                  | Unknown -                |
| Clinic:                     | Assign a Clinic -        |
| Clinician:                  | •                        |
| Default Instrument:         | Assign Instrument -      |
|                             | Add                      |
| Secondary Clinician         | Assignment:              |
| Available Clinicians:       | Assigned Clinicians:     |
|                             |                          |
|                             | >                        |
|                             | <                        |
|                             |                          |
|                             |                          |

The easiest way to import a large number of clients is to initially assign them to a default clinician and clinic and then have clinicians or clerical staff reassign clients as needed. Please contact OQ Measures for more information)

| Repo                                                                                                    | rt Settings   |                                                                                                    |                |           |           |           |               |              |              |  |  |
|----------------------------------------------------------------------------------------------------|---------------|----------------------------------------------------------------------------------------------------|----------------|-----------|-----------|-----------|---------------|--------------|--------------|--|--|
| Selec                                                                                                    | t Report: Imp | Report: Import Client List from CSV Text file using InsertClient method 🛛 💽 Start: 11/01/2009 🗇 End: 12/01/2009 😂 |                |           |           |           |               |              |              |  |  |
| Report Details: Dataformat: MRN,First,Middle,Last,Birthdate,Gender,Clinic,ClinicianID,InstrumentCode Upload Load file |               |                                                                                                    |                |           |           |           |               |              |              |  |  |
|                                                                                                    | MBN           | First Name                                                                                                    | Middle<br>Name | Last Name | Birthdate | Gender    | Clinic        | Clinician ID | InstrumentCo |  |  |
| •                                                                                                    | MRN001        | FNAME1                                                                                                    | MNAME2         | LNAME3    | 12/1/1980 | Male      | ut sic clinic | 6            | 0Q452E       |  |  |
|                                                                                                    | MRN002        | FNAME2                                                                                                    | MNAME3         | LNAME4    | 12/1/1980 | Fmemale 😣 | RSO 🤫         | 11 😶         | OQ 😶         |  |  |
|                                                                                                    | MRN003        | FNAME3                                                                                                    | MNAME4         | LNAME5    | 12/1/1980 | Male      | cos 🛛 🔒       | 0            | YOQ 😶        |  |  |
|                                                                                                    | MRN004        | FNAME4                                                                                                    | MNAME5         | LNAME6    | 12/1/1980 | Female    | ut slo clinic | 6            | YOQ 😶        |  |  |

### WebGUI for testing WSI

#### ExportImportService

Click here for a complete list of operations.

#### InsertEmployee

Web method to insert an employee into the OQA system (supply -1 for SupervisorID when no supervisor desired)

#### Test

To test the operation using the HTTP POST protocol, click the 'Invoke' button.

| Parameter         | Value         |
|-------------------|---------------|
| strUsername:      | admin         |
| strPassword:      | admin         |
| FirstName:        | Bob           |
| LastName:         | Smith         |
| EmployeeUsername: | bsmith        |
| EmployeePassword: | 12345         |
| AccessLevel:      | Standard User |
| Role:             | Clinician     |
| Clinic:           | Clinic A      |
| SupervisorID:     | -1            |
|                   | Invoke        |

HTTPS://Maine.oqanalyst.com/OQA/Services/ExportImportService.asmx

#### Raw WSI Example using HTTPS POST or GET

#### HTTP POST

The following is a sample HTTP POST request and response. The placeholders shown need to be replaced with actual values.

POST /oqahs/services/exportimportservice.asmx/GetAllClinicians HTTP/1.1
Host: demo.oqanalyst.com
Content-Type: application/x-www-form-urlencoded
Content-Length: length

strUsername=string&strPassword=string

#### HTTP GET

The following is a sample HTTP GET request and response. The placeholders shown need to be replaced with actual values.

GET /OQAHS/services/exportimportservice.asmx/GetAllClinicians?strUsername=string&strPassword=string HTTP/1.1 Host: demo.oqanalyst.com

### **Results:**

Use standard XML techniques such as XPath to parse the return results.

<?xml version="1.0" encoding="utf-8" ?>

<Clinicians Count="6" ExecutionTimeInMS="250">

<Clinician PersonID="7" FirstName="Adam" LastName="Clinician" Role="Clinician" AccessLevel="Administrative" UserName="clinician" Supervisor="Supervisor, Tom" /> <Clinician PersonID="16" FirstName="Bob" LastName="Clinician" Role="Clinician" AccessLevel="Administrative" UserName="bob" Supervisor="Supervisor, Susan" /> <Clinician PersonID="6" FirstName="Jill" LastName="Clinician" Role="Clinician" AccessLevel="Standard User" UserName="clinician2" Supervisor="Supervisor, Tom" /> <Clinician PersonID="270" FirstName="Mona" LastName="Lott" Role="Clinician" AccessLevel="Executive User" UserName="mlott" Supervisor="Supervisor, Susan" /> <Clinician PersonID="15" FirstName="Susan" LastName="Supervisor" Role="Supervisor" AccessLevel="Administrative" UserName="susan" Supervisor="Supervisor, Susan" /> <Clinician PersonID="15" FirstName="Susan" LastName="Supervisor" Role="Supervisor" AccessLevel="Administrative" UserName="susan" Supervisor="Supervisor, Susan" /> <Clinician PersonID="16" FirstName="Tom" LastName="Supervisor" Role="Supervisor" AccessLevel="Administrative" UserName="susan" Supervisor="Supervisor, Susan" /> <Clinician PersonID="8" FirstName="Tom" LastName="Supervisor" Role="Supervisor" AccessLevel="Administrative" UserName="supervisor" Supervisor="Supervisor" AccessLevel="Administrative" UserName="supervisor" Supervisor="Supervisor" AccessLevel="Administrative" UserName="supervisor" Supervisor="Supervisor" AccessLevel="Administrative" UserName="supervisor" Supervisor="Supervisor" AccessLevel="Administrative" UserName="supervisor" Supervisor="Supervisor, Tom" /> </Clinicians>

#### HTTPS://Maine.oqanalyst.com/OQA/Services/ExportImportService.asmx

Note: HTTPS POST is more secure than HTTPS GET because values will be stored in the body instead of the URL. Both are allowed, but POST should be used whenever possible.

# **OQ** Analyst Direct Pages

Direct Pages: Kiosk Administration, Questionnaire History, Clinician/Client Report, Questionnaire

- Use parameterized URLs to jump directly into the OQ Analyst software without requiring a user login
- Enable one click access from your EMR to a client's questionnaire history or a new administration
- Uses a System Admin username and SHA1 hashed password for authentication. (Rights should be managed by caller)
- Example: This link will bring up a list of all the client's administrations and buttons for the reports:

https://demo.oganalyst.com/maine/Direct/QuestionnaireHistory.aspx?username=admin&hashedpas sword=D033E22AE348AEB5660FC2140AEC35850C4DA997&mm=MRNTEST

# Administrative Reporting Tools

#### 🔜 OQ Analyst WSI Reporting - V2.0

|                                                     | ame: Https:// 🗸 d                    | lemo.oqanalyst.c                       | om Admin                                                       | Usemame: admin                                             | Password         | d: •••••                                               | Save                                                     |  |
|-----------------------------------------------------|--------------------------------------|----------------------------------------|----------------------------------------------------------------|------------------------------------------------------------|------------------|--------------------------------------------------------|----------------------------------------------------------|--|
|                                                     |                                      |                                        | with Osemanie.                                                 | 1 3550010                                                  |                  | Jettings Je                                            | weu:                                                     |  |
| Report Se                                           | ettings                              |                                        |                                                                |                                                            | -                |                                                        |                                                          |  |
| Select Re                                           | eport: Get Questionr                 | naire List by Date                     | range                                                          | *                                                          | Start: 03/06/200 | 7 🛟 End: 04/                                           | 06/2009 😂                                                |  |
| Report D                                            | etails: List of Questio              | onnaires using the                     | e GetQuestionnaires me                                         | thod.                                                      |                  |                                                        |                                                          |  |
| Clinic: All Clinicians V Instrument: V All OQ®-45.2 |                                      |                                        |                                                                |                                                            |                  |                                                        |                                                          |  |
| Alert Sign                                          | nals: 🗹 Red 🔽 Y                      | ′ellow 🗹 Gree                          | en 🔽 White 🔲 Ur                                                | nknown 📃 On                                                | ly with Blue     | Generate E                                             | Export Data                                              |  |
| Denet D                                             |                                      |                                        |                                                                |                                                            |                  |                                                        |                                                          |  |
|                                                     |                                      |                                        |                                                                | D                                                          |                  |                                                        |                                                          |  |
|                                                     | AdministrationID                     | PersonID                               | MedRecordNum 🔺                                                 | FirstName                                                  | MiddleName       | LastName                                               | Admini 🗠                                                 |  |
|                                                     | 1067                                 | 214                                    | MRN5012                                                        | NORMA                                                      | White            | C-Y-OQ 30                                              | 3/20/2                                                   |  |
|                                                     | 261                                  | 74                                     | MRN6215                                                        | CYNTHIA                                                    | Green            | C-Y-OQ 30                                              | 5/5/20                                                   |  |
|                                                     | 260                                  | 74                                     | MRN6215                                                        | CYNTHIA                                                    | Green            | C-Y-OQ 30                                              | 4/9/20                                                   |  |
|                                                     |                                      |                                        |                                                                |                                                            |                  |                                                        |                                                          |  |
|                                                     | 259                                  | 74                                     | MRN6215                                                        | CYNTHIA                                                    | Green            | C-Y-OQ 30                                              | 3/16/2                                                   |  |
|                                                     | 259<br>255                           | 74<br>74                               | MRN6215<br>MRN6215                                             | CYNTHIA<br>CYNTHIA                                         | Green<br>Green   | C-Y-OQ 30<br>C-Y-OQ 30                                 | 3/16/2<br>3/23/2                                         |  |
|                                                     | 259<br>255<br>2                      | 74<br>74<br>11                         | MRN6215<br>MRN6215<br>MRNTEST                                  | CYNTHIA<br>CYNTHIA<br>Client                               | Green<br>Green   | C-Y-OQ 30<br>C-Y-OQ 30<br>Test                         | 3/16/2<br>3/23/2<br>9/13/2                               |  |
|                                                     | 259<br>255<br>2<br>1404              | 74<br>74<br>11<br>11                   | MRN6215<br>MRN6215<br>MRNTEST<br>MRNTEST                       | CYNTHIA<br>CYNTHIA<br>Client<br>Client                     | Green<br>Green   | C-Y-OQ 30<br>C-Y-OQ 30<br>Test<br>Test                 | 3/16/2<br>3/23/2<br>9/13/2<br>3/19/2                     |  |
|                                                     | 259<br>255<br>2<br>1404<br>1403      | 74<br>74<br>11<br>11<br>11             | MRN6215<br>MRN6215<br>MRNTEST<br>MRNTEST<br>MRNTEST            | CYNTHIA<br>CYNTHIA<br>Client<br>Client<br>Client           | Green<br>Green   | C-Y-OQ 30<br>C-Y-OQ 30<br>Test<br>Test<br>Test         | 3/16/2<br>3/23/2<br>9/13/2<br>3/19/2<br>3/5/20           |  |
|                                                     | 259<br>255<br>2<br>1404<br>1403<br>1 | 74<br>74<br>11<br>11<br>11<br>11<br>11 | MRN6215<br>MRN6215<br>MRNTEST<br>MRNTEST<br>MRNTEST<br>MRNTEST | CYNTHIA<br>CYNTHIA<br>Client<br>Client<br>Client<br>Client | Green<br>Green   | C-Y-OQ 30<br>C-Y-OQ 30<br>Test<br>Test<br>Test<br>Test | 3/16/2<br>3/23/2<br>9/13/2<br>3/19/2<br>3/5/20<br>9/13/2 |  |
|                                                     | 259<br>255<br>2<br>1404<br>1403<br>1 | 74<br>74<br>11<br>11<br>11<br>11<br>11 | MRN6215<br>MRN6215<br>MRNTEST<br>MRNTEST<br>MRNTEST<br>MRNTEST | CYNTHIA<br>CYNTHIA<br>Client<br>Client<br>Client<br>Client | Green<br>Green   | C-Y-OQ 30<br>C-Y-OQ 30<br>Test<br>Test<br>Test<br>Test | 3/16/2<br>3/23/2<br>9/13/2<br>3/19/2<br>3/5/20<br>9/13/2 |  |

WSI, Excel, and Access tools available at: HTTPS://web.oqanalyst.com/OQAWSITools

# End of OQ Analyst Training

# For more information please visit the OQ Analyst documentation site:

https://Maine.oganalyst.com/OQA/files

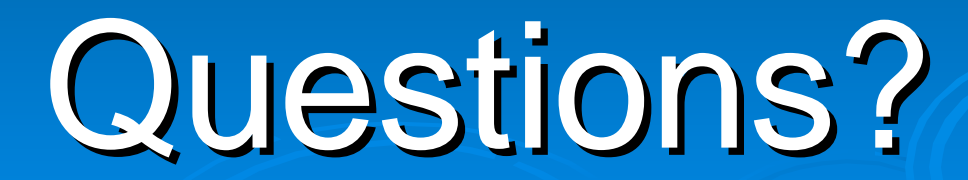